Explicação: Ferramenta do Sistema JOTEC que alerta para divergências apuradas nos SPED's. Com a inclusão de contas referenciais vinculadas às contas contábeis da empresa, será possível a validação no mapa das obrigações contábeis e fiscais, cruzando automaticamente as informações.

## > Para realizar estes parâmetros acesse o módulo: *Contabilidade*.

Contabilidade Suporte Eletrônico

| enu Geral - JOTEC - 0000095.02 - 1115 - Mozilla Firefox                     |                            |                        |                 |                  |                                                                                   |
|-----------------------------------------------------------------------------|----------------------------|------------------------|-----------------|------------------|-----------------------------------------------------------------------------------|
| 172.16.1.28/cgi-bin/jtgeseus.exe                                            |                            |                        |                 |                  |                                                                                   |
|                                                                             |                            |                        |                 |                  | ATOTEC<br>TECNOLOGIA EM SOFTWARE                                                  |
| Sistemas<br>Faturamento 🕜<br>Serviços 🖓                                     | Faturamento                | Serviços               | CRM - SAC       | Telemarketing    | Contas a Receber                                                                  |
| CRM - SAC<br>Telemarketing<br>EDI<br>Mala Direta                            | Mala Direta                | Estoque                | Compras         | ELPR             | Pendencias por periodo<br>Pendências diárias<br>Estoque<br>Inventário de produtos |
| PDV V<br>Estoque V<br>Compras V<br>ELPR V<br>Producão                       | Produção                   | Gerenc. de<br>projetos | Contas a Pagar  | Contas a Receber | Faturamento<br>Pedido<br>Gera NF-E<br>Etiqueta zebra(Código de barras)            |
| Gerenc. de projetos 🕜<br>Contas a Pagar 🔗<br>Contas a Receber 🔗<br>Bancos 🍞 | Bancos                     | Fluxo de Caixa         | Centro de Custo | Exportador       | Fiscal Parâmetros da situação tributária Mala Direta Confidence                   |
| Eluxo de Caixa<br>Centro de Custo<br>Exportador<br>Sestor<br>Castor         | Gestor                     | Importador             | Auditor         | Filiais          | @ E-Commerce                                                                      |
| importador V<br>Auditor V<br>Hilais V<br>Estatísticas & Gráficos V          | Estatísticas &<br>Gráficos | Fiscal                 | Contabilidade   | Diário Auxiliar  | 👷 Administração 🗸 🗸                                                               |
| ORTE JOTEC                                                                  |                            | TECNICO                | 04/09/2015      | MATRIZ           | Sair                                                                              |

> Em seguida acesse: Arquivo > Parâmetros Validador Contábil.

| Menu da Contabilidade - JOTEC - jtctme01 - 0000062.00 - Moz      T2161.28/cgi-bin/tctme01.exe?PROG=jotec                                                      | illa Firefox |                                                     | -                                                                                                  |                                         |                                           |                                                                          |                                     |         |                                                                    |          |
|----------------------------------------------------------------------------------------------------|--------------|-----------------------------------------------------|----------------------------------------------------------------------------------------------------|-----------------------------------------|-------------------------------------------|--------------------------------------------------------------------------|-------------------------------------|---------|--------------------------------------------------------------------|----------|
| Sistemas                                                                                                    |              | <u>A</u> rquivo                                     | A <u>t</u> ualização                                                                               | <u>C</u> onsulta                        | R <u>e</u> latório                        | <u>G</u> eradores                                                        |                                     |         | CONTA                                                              | BILIDADE |
| Faturamento         Serviços         CRM - SAC         Telemarketing         EDI         Mala Direta         PDV         Estoque         Compras         ELPR |              | Car<br>Emp<br>Plan<br>Cent<br>Histo<br>Lanç<br>Lanç | dastros<br>resa<br>o de contas<br>tro de custos<br>órico padrão<br>amento padrão<br>das<br>amentos |                                         | Parâm<br>Parâmetr<br>Parâmetr<br>Parâmetr | NETROS<br>ro demonstrat<br>ros integração<br>ros DIPJ<br>ros validador o | ontábil 🖌                           | _       |                                                                    |          |
| Omega       Suporte eletrônico         Image: Melhorando sua empresa                                                                                          |              |                                                     | p.                                                                                                 | -Plano de co<br>L-Lançamen<br>O-Orçamen | ntas<br>ito<br>to                         |                                                                          | U-Cálculo<br>V-Razão<br>B-Balancete |         | X-Orçamento x realizado<br>S-Auditor operacional<br>F-Menu Inicial |          |
| SUPORTE JOTEC                                                                                                    |              |                                                     |                                                                                                    | TECN                                    | NICO                                      | 28/09/201                                                                | 5                                   | LUCRO R | EAL                                                                |          |

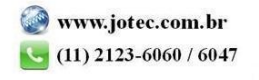

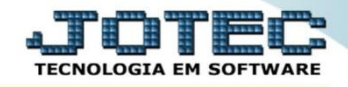

Será aberta a tela abaixo. Nesta tela poderão ser incluídas as contas referenciais correspondentes a cada sequencia (Item a ser validado).

| Parâmetros valio      | ámetros validador contábil - JOTEC - jtctue59 - 000001.01 - Mozilla Firefox                                                                        |                                           |          |  |  |  |
|-----------------------|----------------------------------------------------------------------------------------------------|-------------------------------------------|----------|--|--|--|
| <b>172.16.1.28</b> /c | 172.161.28/cgi-bin/jtctue59.exe                                                                                                    |                                           |          |  |  |  |
|                       |                                                                                                    | A.                                        |          |  |  |  |
|                       | <u>د</u>                                                                                                    |                                           |          |  |  |  |
| Seq.                  | Descrição                                                                                                    | Contas referenciais                       |          |  |  |  |
| 0001                  | Receita de exportação                                                                                                    | 3.01.01.01.01.00   3.01.01.01.01.01       | Â        |  |  |  |
| 0002                  | Receita de venda / revenda                                                                                                    | 3.01.01.01.04.00                          |          |  |  |  |
| 0003                  | Receita de prestação de serviços - mercado interno                                                                                                 | 3.01.01.01.04.00                          |          |  |  |  |
| 0004                  | Receita de prestação de serviços - mercado externo                                                                                                 | 3.01.01.01.01.03                          |          |  |  |  |
| 0005                  | Receita de locação de bens móveis e imóveis                                                                                                    | 3.01.01.01.06.00                          | =        |  |  |  |
| 0006                  | (-) Devoluções de vendas                                                                                                    | 3.01.01.03.01.00                          |          |  |  |  |
| 0007                  | (-) Descontos incondicionais                                                                                                    | 3.01.01.03.01.00                          |          |  |  |  |
| 0008                  | (-) ICMS saídas                                                                                                    | 3.01.01.03.02.00                          |          |  |  |  |
| 0009                  | (-) ICMS entradas                                                                                                    | 1.01.05.05.05                             |          |  |  |  |
| 0010                  | (-) Cofins saídas                                                                                                    | 3.01.01.03.03.00                          |          |  |  |  |
| 0011                  | (-) Cofins entrada                                                                                                    | 1.01.05.05.09   1.01.05.05.10             |          |  |  |  |
| 0012                  | (-) Cofins retido                                                                                                    | 1.01.05.13.00                             |          |  |  |  |
| 0013                  | (-) Pis saídas                                                                                                    | 3.01.01.03.04.00                          |          |  |  |  |
| 0014                  | (-) Pis entradas                                                                                                    | 1.01.05.05.07   1.01.05.05.08             |          |  |  |  |
| 0015                  | (-) Pis retido                                                                                                    | 1.01.05.12.00                             |          |  |  |  |
| 0016                  | (-) IPI saídas                                                                                                    | 3.01.01.03.06.00                          |          |  |  |  |
| 0017                  | (-) IPI entradas                                                                                                    | 1.01.05.05.02                             |          |  |  |  |
| 0018                  | (-) ISS devido                                                                                                    | 3.01.01.03.05.00                          |          |  |  |  |
| 0019                  | Estoques no início do período de apuração                                                                                                    | 3.01.01.03.01.01.00                       |          |  |  |  |
| 0020                  | Compres de mercedories / produtos no mercedo interno                                                                                               | 3 01 01 03 03 02 00 1 3 01 01 03 03 03 00 | <b>T</b> |  |  |  |
| Contas re             | ferenciais:                                                                                                    | ui sequência                              |          |  |  |  |
|                       | Para alterar ou excluir, efetue duplo clique sobre uma sequência na lista<br>Para visualizar todas as contas referenciais, selecione uma sequência |                                           |          |  |  |  |

Para visualizar, alterar ou excluir contas dê <u>duplo clique</u> sobre a sequência desejada, assim será aberta a tela conforme abaixo, para que a alteração possa ser feita. Clique no botão "Atualiza" para incluir e no ícone do "Disquete" para salvar.

| Parámetros validador contábil - JOTEC - jtctue59_1 - Mozilla Firefox |                                  |
|----------------------------------------------------------------------|----------------------------------|
| 🛞   172.16.1.28/cgi-bin/jtctue59.exe                                 |                                  |
|                                                                      | 🔒 🗊 🏓                            |
|                                                                      | E                                |
| Descrição Compras de mercadorias                                     | as / produtos no mercado interno |
| Conta referencial                                                    | Atualiza Cancela                 |
|                                                                      | Conta referencial                |
|                                                                      | 3.01.01.03.03.02.00              |
|                                                                      | 3.01.01.03.03.00                 |
|                                                                      |                                  |

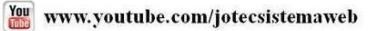

2015/06

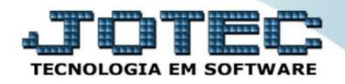

> Para incluir uma nova sequência clique no botão: Inclui Sequência

| 📵 Parâm | etros validador contábil - JOTEC - jtctue59 - 0000001.01 - Mozilla Firefox |                                                                         |                                                                                              |          |
|---------|----------------------------------------------------------------------------|-------------------------------------------------------------------------|----------------------------------------------------------------------------------------------|----------|
| @ 172   | .16.1.28/cgi-bin/jtctue59.exe                                              |                                                                         |                                                                                              |          |
|         | 0038 11 CSRF                                                               | <u>-</u>                                                                |                                                                                              | <b>^</b> |
|         | 0039 12 COSIRF                                                             |                                                                         |                                                                                              |          |
| Cot     | ntas referenciais:                                                         | Para alterar ou excluir, efetue du<br>Para visualizar todas as contas r | sequência<br>plo clique sobre uma sequência na lista<br>eferenciais, selecione uma sequência |          |

Será aberta a tela abaixo. Nesta tela basta informar a *descrição* da sequência e a *conta referencial* a ser relacionada. Clique no botão "Atualiza" para incluir e no ícone do "Disquete" para salvar.

| 😻 Parâmetros validador contábil - JOTEC - jtctue59_1 - Mozilla Firefo | ox 📃                               |   |
|-----------------------------------------------------------------------|------------------------------------|---|
| 🛞 172.16.1.28/cgi-bin/jtctue59.exe                                    |                                    |   |
|                                                                       | 🖬 👻 🥭                              | Â |
| I                                                                     | Descrição                          | E |
|                                                                       | Conta referencial Atualiza Cancela |   |
|                                                                       | Conta referencial                  |   |
|                                                                       |                                    |   |
|                                                                       |                                    | - |

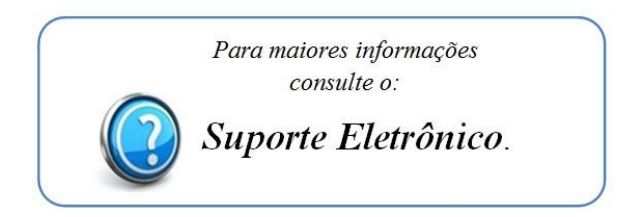

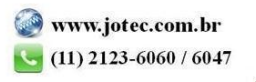